## **Pathologists and Residents**

# Placing Cytogenetic/Molecular Orders on an Existing Pathology Case

Page intentionally left blank

## Introduction

At times ancillary testing needs to be performed on Paraffin Embedded Tissue from existing pathology case. The following Job Aid describes various scenarios for placing such add-on orders.

There are **<u>three</u>** scenarios to consider:

- 1. Outreach (or Student Health) cases
- a. Includes cases requiring the use of Requisition Entry
- 2. Cases where the Collection Date is **OVER** 16 Days Old
- 3. Cases where the Collection Date is **NOT OVER** 16 Days Old

| Scenario   | Page(s) | Summary                                                                                                    |
|------------|---------|----------------------------------------------------------------------------------------------------|
| Scenario 1 | Pg. 3   | Outreach (or Student Health) cases, you will primarily be documenting via email what your needs are for testing.                                                                                                    |
| Scenario 2 | Pg. 4-5 | Cases where the Collection Date is <b>OVER</b> 16 Days, you will be going through an additional step of creating an encounter, and then placing an order on the case.<br>The additional step is required as after 16 days, the original encounter has been closed due to billing considerations.<br>If you do not feel comfortable with the process outlined for scenario 2 please contact the resident SuperUsers, or seek assistance from the surgical pathology HLTs |
| Scenario 3 | Pg. 6-8 | Cases where the Collection Date is <b>NOT OVER</b> 16 Days, you will be pulling up a case, and using order entry to place an order.          IMPORTANT: Do not select a UCLA pathologist as the Authorizing Provider.         Doing so creates compliance and billing issues                                                                                                    |

### Scenario 1: Outreach (or Student Health) Cases

- 1. <u>E-mail</u> Pathology Outreach Client Services (<u>PathologyOutreachClientServices@mednet.ucla.edu</u>) with clear instructions on which orders to place.
- 2. For the order to be processed correctly, the minimum following details must be included in the communication:
  - a. Indicate whether this is Cytogenetics or Molecular testing.
  - b. Specify the case and block #.
  - c. List probes (for cytogenetics testing) or genes (for molecular testing).
  - d. Give a clear indication whether a new H&E slide is needed to be marked, and to which user it needs to go.
    - i. <u>For FISH orders</u>, the cytogenetics lab needs an H&E <u>with the area of tumor circled</u> in order to complete testing. If you already have a suitable H&E for this, circle the tumor and send directly to the cytogenetics/FISH lab and indicate in the e-mail that this was done. If you need a recut H&E for this, indicate it in the e-mail and Outreach will order it and have it sent to you (or other designated pathologist/resident for circling). This slide is then sent to the cytogenetics/FISH lab.

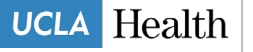

ii. <u>For molecular orders,</u> the molecular lab needs an H&E, however, circling tumor is <u>not</u> necessary. If you have a suitable H&E, **indicate** that you will send it to the molecular lab. If you don't, **request** a recut to be sent to the molecular lab.

MISSING ANY OF THIS INFORMATION MAY RESULT IN DELAYED PROCESSING OF RESULTS.

3. The Outreach staff will handle the ordering of the test(s), as well as any tasks needed to process this order.

### Scenario 2: Cases where the Collection Date is OVER 16 Days Old

When a case to which you need to add an order is over 16 days old, a new encounter needs to be generated in order to accommodate both ordering and billing. The following will guide you through the steps of creating a one-click encounter so that you can add the order.

- 1. Open Patient Station for your patient.
- 2. Click the One Click button on the Patient Station toolbar.

| A |                                                                              | ☆ <u>W</u> alk In | 🛗 Schedule 🗸 🖞              | <u>R</u> equest -                 | 🗏 Repor <u>t</u> s 🕶 | Patient Options                   | + 🖶 Printing +       | -<br> | ⑦ ∠ ★ Beview More - |
|---|------------------------------------------------------------------------------|-------------------|-----------------------------|-----------------------------------|----------------------|-----------------------------------|----------------------|-------|---------------------|
|   | Patient Summary (Edit)<br>ZzTRNLAB, Alec-LAB (27 yr<br>1313 Mockingbird Lane | s)<br>Reg Statu   | s: Elapsed                  | DOB:                              | 4/11/1992            | E-mail:                           |                      | ^     |                     |
|   | Los Angeles CA 90023                                                         | SSN<br>Home:      | xxx-xx-8937<br>310-555-5555 | Preferred<br>Language:<br>Mobile: | English              | Needs No<br>Interpreter?<br>Work: |                      |       | No past appts       |
|   | Guarantor Accounts                                                           |                   |                             |                                   |                      |                                   |                      |       |                     |
|   | Account Name                                                                 |                   | Acct Ve<br>Status           | r Acct#                           | Serv<br>Area         | Type Fin Ba<br>Class              | lance Acct<br>Status | ~     | No Shows            |
|   | Zztrnlab.Alec-Lab                                                            |                   | Elapsed                     | 10011                             | 36046 UCLA           | P/F COMM 0.0                      | 0                    |       |                     |

3. Select the first available time slot.

| Lab Walk                      | Lab Walk In        |                   |                   |                   |                   |                   |                   |                    |                    |                    |                    |                    |  |
|-------------------------------|--------------------|-------------------|-------------------|-------------------|-------------------|-------------------|-------------------|--------------------|--------------------|--------------------|--------------------|--------------------|--|
| Today, Monday August 26, 2019 |                    |                   |                   |                   |                   |                   |                   |                    |                    |                    |                    |                    |  |
| TRANSPL                       | ANT, LAB i         | n PATH LAI        | B SVCS MP         | 2 145             |                   |                   |                   |                    |                    |                    |                    |                    |  |
| 1:30 PM<br>15 min             | 1:45 PM<br>15 min  | 2:00 PM<br>15 min | 2:15 PM<br>15 min | 2:30 PM<br>15 min | 2:45 PM<br>15 min | 3:00 PM<br>15 min | 3:15 PM<br>15 min | 3:30 PM<br>15 min  | 3:45 PM<br>15 min  | 4:00 PM<br>15 min  | 4:15 PM<br>15 min  | 4:30 PM<br>15 min  |  |
| 4:45 PM<br>15 min             | 5:00 PM<br>15 min  | 5:15 PM<br>15 min | 5:30 PM<br>15 min | 5:45 PM<br>15 min | 6:00 PM<br>15 min | 6:15 PM<br>15 min | 6:30 PM<br>15 min | 6:45 PM<br>15 min  | 7:00 PM<br>15 min  | 7:15 PM<br>15 min  | 7:30 PM<br>15 min  | 7:45 PM<br>15 min  |  |
| 8:00 PM<br>15 min             | 8:15 PM<br>15 min  | 8:30 PM<br>15 min | 8:45 PM<br>15 min | 9:00 PM<br>15 min | 9:15 PM<br>15 min | 9:30 PM<br>15 min | 9:45 PM<br>15 min | 10:00 PM<br>15 min | 10:15 PM<br>15 min | 10:30 PM<br>15 min | 10:45 PM<br>15 min | 11:00 PM<br>15 min |  |
| 11:15 PM<br>15 min            | 11:30 PM<br>15 min | Manual            |                   |                   |                   |                   |                   |                    |                    |                    |                    |                    |  |

- 4. Click on the **Appointment Information** folder of the registration.
  - a. Information is required for billing must be filled out on the encounter.

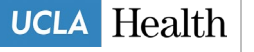

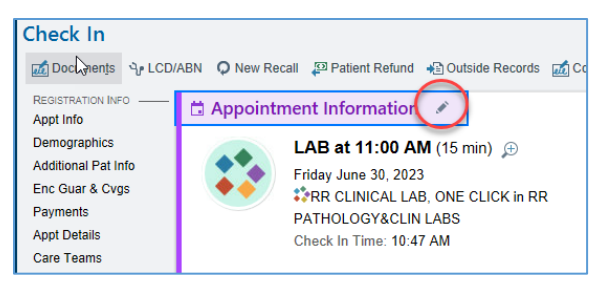

- 5. Fill out Accident related? field.
- 6. Fill out the Referring Provider field.

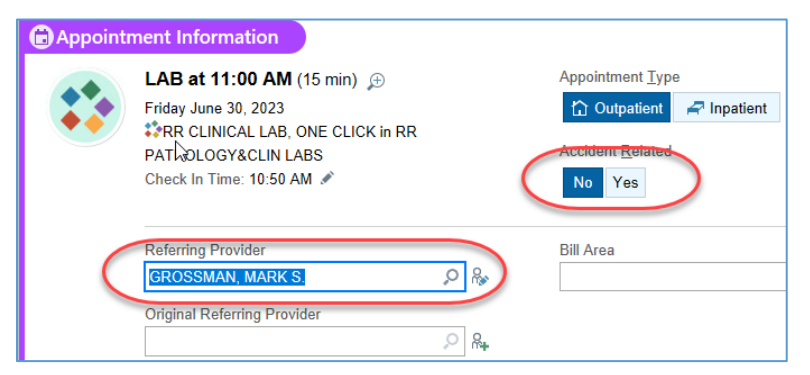

- 7. In Care Teams section of the registration, click on Attending Provider field
- 8. In **Add Attending** field type "=", this will set attending provider the same as referring provider.
- 9. Click **Continue Check In** on the bottom of the page.

| Care Teams<br>Px/Dx<br>Patient Pharmac<br>Documents | Additional Items                                                                                                    |
|-----------------------------------------------------|----------------------------------------------------------------------------------------------------|
| SPECIALTY BILLING                                   | Care Teams         Add Attending:         Team Member         Attending         ① View Secure Chat availability and start a conversation.         Got It         Grossman, Mark S., MD 🖓 🕻 |

10. On the next screen, click **Accept** to finalize the One Click workflow.

| Cove       | rage   | s for Hospital Accou        | int                |            |                     |                    |                      |        |
|------------|--------|-----------------------------|--------------------|------------|---------------------|--------------------|----------------------|--------|
|            | FO     | Payor                       | Plan/Group         | Subs Nam   | е                   | Subs ID            | Ver Stat             |        |
| 1          | 1      | AETNA US HEALTHCAR          | AETNA US HEALTHCAR | ZZTRNLAE   | , ALEC-LAE          | 15161515A          | Elapsec              |        |
|            |        |                             |                    |            |                     |                    |                      |        |
| <b>   </b> |        |                             |                    |            |                     |                    |                      |        |
| Us         | e Defa | ult 🗍 🗖 Do not bill insuran | () an              | Conav Info | Terminate<br>Cancel | Add Cvo Re<br>Back | move<br><u>N</u> ext | Accept |

11. You are back in *Patient Station* for the previously selected patient.

| Beaker, C: 05/18/18 R: 10/16/2023 | Page 5 of 9 | UCLA Health |
|-----------------------------------|-------------|-------------|
| © 2021 UCLA Health                |             | incarin     |

a. Double-click the newly scheduled appointment.

Be careful to select the correct appointment.

| Encounter Hosp Acct | Episode        |            |      |                   |              | Current  | +/- 7 Days   | All   | 4/12/2019 - 9 | /23/2019 |
|---------------------|----------------|------------|------|-------------------|--------------|----------|--------------|-------|---------------|----------|
| Encounter           | Status         | Date       | Time | Location          | Dept Phone   | Provider |              | Rea   | son           | CSN      |
| 📩 Appointment       | Arrived Appt   | 09/23/2019 | 1345 | PATH LAB SVCS MP2 | 1            | Grossman | , Mark S., M | D App | ointment      | 9007111  |
| 📩 Appointment       | Scheduled Appt | 06/24/2019 | 1100 | PATH LAB SVCS MP2 | 1            | Grossman | , Mark S., M | D App | ointment      | 9007102  |
| 😽 Office Visit      |                | 04/12/2019 | 1106 | CPN BRENTWOOD     | 310-208-7777 | Grossman | , Mark S., M | D App | ointment      | 9007102  |

12. At the bottom of the screen, click ADD ORDER.

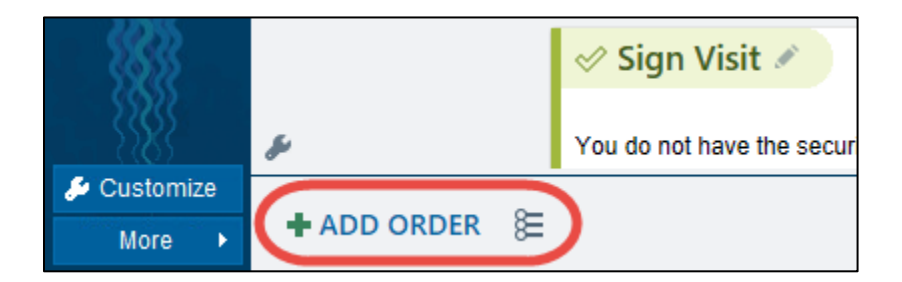

13. Follow standard order entry workflow (continue on to page 7, Step 4).

### Scenario 3: Cases where the Collection Date is NOT OVER 16 Days Old

1. Open the case in Outstanding List Editor (scan label or enter Case ID in the Search field).

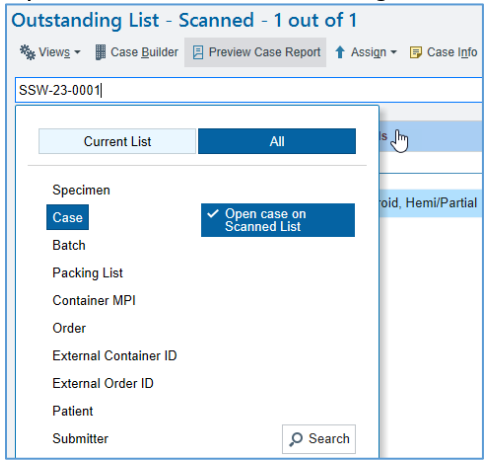

- 2. Verify that the correct case is open.
- 3. Click the Actions button in the top right corner of the activity; select Order Entry.\*

| Outstanding List - Scanned - 1 out of 1                                                                                                    |                                                              |                         |                                               |                                                 |   |  |  |  |  |  |
|----------------------------------------------------------------------------------------------------|--------------------------------------------------------------|-------------------------|-----------------------------------------------|-------------------------------------------------|---|--|--|--|--|--|
| 🍇 Views 🗸 📱 Case Builder 🔋 Preview Case Report 🕇 Assign 🔻 📴 Case Info 👹 Chart Review 🞴 Comm Log 🧕 Chart Search 👎 Pin 🗕 Remove group from list 🔮 Clear this list |                                                              |                         |                                               |                                                 |   |  |  |  |  |  |
| Search Outstanding Scanned Recent Pinned                                                                                                    | Beaker, Testing Six<br>MRN 4488510<br>M, 38 years. 2/24/1984 | SSW-23-00001<br>Thyroid | Case Type<br>SSW<br>Case Status<br>Signed Out | Responsible<br>Bap, Pathologist Two, MD         | 0 |  |  |  |  |  |
| M T L Collection Date ID Prote SSW-23-00001                                                                                                    | Tissue Exam                                                  | ●Routine ✓Verified ①    | Snapshot Forms                                | Coding 👂 QA<br>] Charges 📃 Communication More - | ⊕ |  |  |  |  |  |

| Beaker, C: 05/18/18 R: 10/16/2023 | Page 6 of 9 | UCLA Health |
|-----------------------------------|-------------|-------------|
| © 2021 UCLA Health                | 0           |             |

### Job Aid Pathology Faculty and Residents

Add Follow-up Task

Case Inquiry

Case QA

CC Results

Chart Review

Comm Log

Documents

Flowsheets

Ca Link Orders

Order Entry

D Order Inquiry

Recyaluate Result Checking

Requisition Entry

Restore to Work List

Results Review

Reverse Status

Slide Counts

Transfer

Personalize Toolbar

Holds

😁 🕐 🖍 🗙

#### \*Note:

- a. The way the case was originally accessioned will determine how the add-on order will be placed.
- b. If the case originated in CareConnect through an ambulatory, inpatient, emergency, or
- surgery encounter, *Order Entry* button will be available.
  c. If the case was accessioned via Requisition Entry, *Requisition Entry* will be available to place additional orders.
- d. There can never be an instance when both *Order Entry* and *Requisition Entry* buttons are active.

If the Requisition Entry button is active ... FOLLOW OUTREACH SCENERIO

The case originated from Requisition Entry, most likely this is an Outreach case, and should be handled by the Outreach department.

4. At the bottom of the screen, click ADD ORDER, and find the appropriate procedure.

| FISH     |          | Q                                                                             |           |                       |          | <u>B</u> rowse      | Preference List |
|----------|----------|-------------------------------------------------------------------------------|-----------|-----------------------|----------|---------------------|-----------------|
| 티 Panels | (No r    | esults found)                                                                 |           | Search panels by user | Q        |                     |                 |
| 🕯 Medic  | ations   | (No results found)                                                            |           |                       |          |                     |                 |
| D Proces | dures 🖄  |                                                                               |           |                       |          |                     |                 |
|          |          | Name                                                                          | Frequency | Туре                  | Px Code  | Pref List           | Cost to Org     |
| ΰ        | <b>?</b> | FISH Only (Paraffin Embedded Tissue)                                          |           | Path,Cyt              | LAB9206  | BKR AMB LAB ORDER   |                 |
| ĥ        |          | FISH Additional Testing (to be ordered ONLY by Cytogenetics Lab staff)        |           | Path,Cyt              | LAB9209  | BKR AMB LAB ORDERA. |                 |
| ۲        |          | FISH Only (Constitutional)                                                    |           | Path,Cyt              | LAB9139R | BKR AMB LAB ORDERA. |                 |
| ĥ        |          | FISH Only (HER2 Paraffin Embedded Tissue)                                     |           | Path,Cyt              | LAB9206  | BKR AMB LAB ORDERA. |                 |
| ĥ        |          | FISH Only (Oncology, Heme)                                                    |           | Path,Cyt              | LAB9138R | BKR AMB LAB ORDERA. |                 |
| ĥ        |          | BCR-ABL1 Diagnostic/Follow Up Assay (FISH, Collect Dark Green Top) (aka FISH) |           | Path,Cyt              | LAB9200  | BKR AMB LAB ORDERA. |                 |

#### **Cytogenetics and Molecular Orders**

| Order Name                                      | Order Code | Order Description                                                                                                    |
|-------------------------------------------------|------------|----------------------------------------------------------------------------------------------------|
| FISH Only (Paraffin<br>Embedded Tissue)         | LAB9206    | THIS IS THE MAIN ORDER TO USE FOR FISH<br>ORDERS ON PARAFFIN EMBEDDED TISSUE.                                                                                                    |
| FISH Only (HER2<br>Paraffin Embedded<br>Tissue) | LAB9206    | To be used for ordering HER2 testing with a source of Paraffin Embedded Tissue. <b>Selecting this order will default HER2 as the probe for testing.</b>                                                     |
| Solid Tumor Fusion<br>Panel                     | LAB9064    | This molecular test profiles the RNA in cancer<br>cells to find known and novel gene fusions in 145<br>cancer genes. It is performed on FFPE tumor<br>tissue specimen and does not require a<br>comparator. |

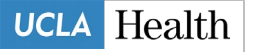

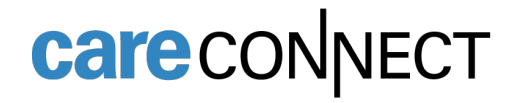

| Solid Tumor Molecular | LAB9207 |  |
|-----------------------|---------|--|
| Testing (being phased |         |  |
| out in 2024           |         |  |

- 5. Answer all required order-specific questions (the questions will vary by procedure).
  - a. For FISH [LAB9206], and H&E slide is required. For Solid Tumor Fusion Panel
     [LAB9064] and Solid Tumor Molecular Testing [LAB9207], H&E is required if

Macrodissection is requested.

| Please select an existing case for this additional order: |                                                                                                    |  |  |  |  |  |  |  |
|-----------------------------------------------------------|----------------------------------------------------------------------------------------------------|--|--|--|--|--|--|--|
|                                                           | Q                                                                                                  |  |  |  |  |  |  |  |
| Indicate Block ID                                         |                                                                                                    |  |  |  |  |  |  |  |
| Please note:                                              | You must send a circled H+E slide to the cytogenetics lab. Please send closest level when possible |  |  |  |  |  |  |  |
| Clinical Indication:                                      | Lymphoma Solid Tumor Fetal Demise                                                                  |  |  |  |  |  |  |  |
| Comments:                                                 | Optional comments (e.g. differential diagnosis, degree of clinical / morphologic suspicion)        |  |  |  |  |  |  |  |
| Modifiers:                                                | ٩                                                                                                  |  |  |  |  |  |  |  |

#### FISH Order Questions

| Tissue Case/Block<br>Number:      |                                  |                                                                          |  |
|-----------------------------------|----------------------------------|--------------------------------------------------------------------------|--|
| Macrodissection                   | Yes 🔎                            | Yes No                                                                   |  |
| Please review:                    | Circled H&E must be 🔎            | Circled H&E must be sent to Molecular since macrodissection is requested |  |
| Estimated % tumor<br>(low end)    |                                  |                                                                          |  |
| Estimated % tumor<br>(high end)   |                                  |                                                                          |  |
| Here are 2000 or more             | cells per slide (or in circled a | rea if macrodissection)                                                  |  |
|                                   | Q                                | Yes No                                                                   |  |
| • Total unstained slides ordered: |                                  |                                                                          |  |
| Reviewing pathologist:            | Q                                |                                                                          |  |

Solid Tumor Molecular Testing/Fusion Panel Order Questions

- 6. Select the appropriate answers to all required questions, and add any additional information in the *Comments* field, as needed.
- 7. Click Accept when complete.
- 8. Once all the order details are filled out, click **Sign Orders** at the bottom of the screen.

🖶 PRINT AVS 🔺 18 🖹 PEND 🗸 SIGN ORDERS (1) 🔺

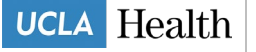

- 9. Select an Order Mode of Standard.
- 10. Verify the correct Authorizing Provider.

| Standard                                                                                  |                   |           |                              |                           | (         |
|-------------------------------------------------------------------------------------------|-------------------|-----------|------------------------------|---------------------------|-----------|
| Standard Standard Standard                                                                | Telephone with re | adback    | Per protocol: cosign require | d Ordered during downtime |           |
| Per protocol: no cosign required                                                          | Transcribed order | Cutove    | er: no cosign required       |                           |           |
| Within scope of practice: no cosig                                                        | n required Admin  | istrative | Task                         |                           |           |
| ordering provider                                                                         |                   |           |                              |                           |           |
| GROSSMAN, MARK S.                                                                         |                   |           |                              |                           |           |
|                                                                                           |                   |           |                              |                           | 2         |
| Authorizing Providers                                                                     |                   |           |                              |                           | ->        |
| Authorizing Providers                                                                     |                   |           |                              |                           | 2         |
| Authorizing Providers<br>or procedures<br>GROSSMAN, MARK S.                               |                   |           |                              |                           | 2         |
| Authorizing Providers<br>or procedures<br>SROSSMAN, MARK S.                               |                   |           |                              |                           | 2<br>S    |
| Authorizing Providers<br>or procedures<br>SROSSMAN, MARK S.                               |                   |           |                              | □ Cosign requ             | ,<br>uire |
| Authorizing Providers<br>or procedures<br>GROSSMAN, MARK S.<br>Cosigners<br>or procedures |                   |           |                              | □Cosign requ              | vire      |

Do not select a UCLA pathologist as an Authorizing Provider.

#### \*Note:

If the add-on testing was requested by a different provider than the provider who placed the original Tissue Exam order via e- mail, telephone, or fax, you should change the name of the provider to reflect the name of the provider who is actually is requesting the add-on testing. In such case, the order mode should be changed to **Verbal with Readback**.

- 11. Click Accept.
- 12. A pop up with a reminder to order recuts will open. Ordering unstained slides to be delivered to the

testing laboratory is an essential part of this workflow, without which this ancillary testing will not

happen.

| Order Validation                                                                                                    | ×                         |  |  |  |  |
|----------------------------------------------------------------------------------------------------|---------------------------|--|--|--|--|
| ${}^{\textcircled{1}}$ You can proceed and sign these orders, but the following information is missing or might require your attention:                                                                                                    |                           |  |  |  |  |
| Please enter Case Builder, and order 'Recut Unstained 5u and Send to Molecular x10 (Solid Tumor & Pan-Cancer Panel)'<br>protocol on the appropriate block in the associated parent surgical case. Please send the H&E slides along with unstained<br>recuts to MDL. |                           |  |  |  |  |
| ~~~~~~~~~~~~~~~~~~~~~~~~~~~~~~~~~                                                                                                    | ✓ <u>A</u> ccept X Cancel |  |  |  |  |

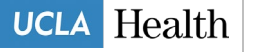